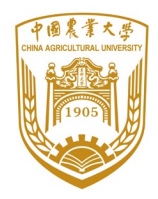

成绩

# 中国农业大学

# 课程论文

(2021-2022 学年秋季学期)

| 论文    | 题目: | 数学软件课程报告      |
|-------|-----|---------------|
| 课程    | 名称: | 数学软件          |
| 任课教师: |     | 陈奎孚           |
| 班     | 级:  | 工力 201        |
| 学     | 号:  | 2020310020119 |
| 姓     | 名:  | 张家瑞           |

#### 数学软件课程报告

### 0 引言

Mathematica 数学软件是一个集数学研究与教学为一体的软件,它的功能强大,可以自动完成 许多复杂的工作,例如不定积分、多项式的因式分解、矩阵运算等等,也可用于解决各种领域里 涉及复杂的符号、数值计算和图形问题的工具,也是目前国际上使用最广泛的数学软件之一。在 本文中,我将分几部分来介绍软件的使用。

在安装完程序后,双击 Windows 桌面上的 Mathematica 图标或者单击"开始"菜单的"程序"中的"Mathematica"选项即可启动系统,Mathematica 的工作环境就叫 notebook,保存后的文件 后缀为.nb,大部分的输入输出都是在这里完成的。

#### 1 数以及多项式运算

在 Mathematica 中,进行数字以及多项式的运算是最基本的,此时可以用来当计算器使用,加、减、乘、除都可以运算,在输入要计算的式子后,然后使用"shift+enter"就可以输出结果,而如果只使用"enter"只是换行。或者从顶部菜单栏可以找到"计算"-"计算单元",进行运算。需注意,乘法中的乘号可以用空格代替;幂运算用"^"来表示。当使用"Ctrl+"你所要进行的运算时,在笔记本里可以更为直观地显示出它的数学表达。使用"?"可以检查运算符、函数或者命令的信息,例如"?Plot"。

并且要注意函数的输入一定要首字母大写,比如"Sin","Cos";对于由多个单词组成的命令,每个单词都用大写,比如"ArcSin","ArcTan"。即内部函数和内部常数的第一个英文字母必须大写。

当文本有不同意义时,它会显示出不同的颜色:蓝色字母表示未赋值的变量;黑色字体为系 统内容有的函数命令、赋值后的变量或数字等。这就意味着如果输入函数后发现它是蓝色的,此 时就要检查一下拼写是否正确,对于高版本的软件,通常在输入开头后,在下拉栏里就可以选中 需要的函数。

同时,要注意括号的使用:"[]"用于函数,把自变量括起来,针对操作对象,例如"Sin[x]"; "{}"用于列表,把序列括起来,例如"{a,b,c}";"()"用于组合运算,表示优先级,例如"(Sin[1]+7)\*8"; "[[]]"用于从表中取值,形象而言是从盒子中取元素。

常见特殊字符的表示: "Pi"表示圆周率, "E"表示自然对数, "Degree"表示角度, I 表示虚数单位, "Infinity"表示无穷大。对于它们的快捷输入法:用"ctrl+1"输入分数形式;用"ctrl+2"输入根号形式;用"ctrl+6"输入幂;用"Esc+i+i+Esc"输入复数中的 i;用"Esc+inf+Esc"输入无穷;用 "Esc+deg+Esc"输入角度;如果要清除之前输入的 x 的值,则输入"x=."或"Clear[x]";如果想要对变量进行赋值,那么使用"x="。此外,一些希腊字母可以以通过"Esc"键进行快捷输入,具体不在此阐释,通过"面板"-"特殊字符"或"数学助手"也可以达到相同的目的。对于复数而言, "Re[z]" 表示求 z 的实部, "Im[z]"表示求 z 的虚部, "Conjugate[z]"表示求 z 的共轭复数, "Abs[z]"表示求 z 的模数, "Arg[z]"表示求 z 的幅角, "n!"表示 n 的阶乘。

特殊地,我们需要了解置换运算符"/."的用法,可以为我们的计算带来很大的方便,我们可以 利用置换运算符把表达式中的某些量替换成我们想要代表的数、符号或表达式,而且此值不会存 放在变量之中。例如:"1+3x/.x->1"。我们也可以在自定义函数时设置自变量格式为"x\_",可以使 计算机识别出想要输出的内容。在定义函数时,有以下区分:"="的右边立即执行计算,该句后面 有输出;":="调用时才执行,该句后面无输出。

#### 2 常用函数及基本运算

我们还需了解一些常用函数:如果想要对一个式子展开,则使用"Expand[]",例如输入 "Expand[(a+b)^11]",就可以得到展开的式子"a<sup>11</sup>+11 a<sup>10</sup> b+55 a<sup>9</sup> b<sup>2</sup>+165 a<sup>8</sup> b<sup>3</sup>+330 a<sup>7</sup> b<sup>4</sup>+462 a<sup>6</sup> b<sup>5</sup>+462 a<sup>5</sup> b<sup>6</sup>+330 a<sup>4</sup> b<sup>7</sup>+165 a<sup>3</sup> b<sup>8</sup>+55 a<sup>2</sup> b<sup>9</sup>+11 a b<sup>10</sup>+b<sup>11</sup>"。除此之外"Simplify[]"和"FullSimplify[]"代 表化简,"ExpandAll[]"代表展开,"Factor[]"代表分解,"FactorInteger[]"代表因子分解,"Together[]" 代表通分,"Cancel[]"代表限开,"Factor[]"代表分项,"Collect"代表合并同类项,"Limit[,x->]" 表示求极限,"Integrate[,{x,,}]"表示积分,"NIntegrate[,{x,,}]"表示数值积分,"Floor[x]"表示不 比 x 大的最大整数,"Ceiling[x]"表示不比 x 小的最小整数,"Sign[x]"表示符号函数,"Round[x]" 表示接近 x 的整数,"Abs[x]"表示 x 的绝对值,"Min[,]"表示一组数中的平均值,"Max[,]"表示 一组数中的最大值,"Min[,]"表示一组数中的最小值,"Quotient[m,n]"表示 m/n 的整数部分, "Mod[m,n]"表示 m/n 的余数部分,"GCD[n1,n2...]"表示 n1, n2, ...的最大公因子,"LCM[n1,n2...]" 表示 n1, n2, ...的最小公倍数,"Prime[k]"表示第 k 个素数,输入"Random[]"产生一个 0 与 1 之间 的随机数,输入"Random[Real,{a,b}]"产生一个 a 与 b 之间的随机实数,"Binomial[,]"可以用来计 算二项式展开系数,"D[]"表示求导,"PolynomialQuotient"可用于计算多项式的商,"Exponent"用 于提取多项式中的最高幂次,"Coefficient"为对应式子中的对应项的系数,"Series[,{,,}]"为对应 级数展开。

在求和求积的时候,求和的调用格式为"Sum[u,{n,n1,n2}]",如: 输入"Sum[I,{I,1,100}]",则 会输出1到100的整数和 5050;输入"Sum[x^n/(2n),{n,1,3}]",则输出函数 x^n/(2n)从1到3的和。 求积的调用格式为"Product[u,{n,n1,n2}]",如:输入"Sum[1/k^2,{k,1,Infinity}]"则输出函数 1/k^2, k 从1到无穷的积;输入 "Product[(1+1/n^2),{n,1,5}]"则会输出函数(1+1/n^2), n 从1到5的积。

在三角变换中, "TrigExpand[]"表示将三角函数表达式展开成和的形式,如输入 "TrigExpand[Sin[x] Cos[x]]"就得到"Cos[x] Sin[x]"; TrigFactor[]表示将三角函数表达式展开成积 的形式,如输入"TrigFactor[Sin[x] Cos[x]+Sin[2x]]"则会得到"3 Cos[x] Sin[x]"; "TrigReduce[]"表 示用倍角化简三角函数表达式,如输入"TrigReduce[Sin[x] Cos[x]+Sin[2x]]"就会得到"3/2 Sin[2 x]"。

在集合函数中, "L1~Intersection~L2"表示两个集合的交集; "L1~Union~L2"表示两个集合的并集; "L1~Complement~L2"表示两个集合的补集。

在建表函数中,利用建表函数来生成表是十分方便的,输入"Range[n]"(n为正整数),就可

以生成表"{1,2,3,...,n}",输入"Range[m,n,d]",就可以得到从 m 开始按步长 d 递增,直到 n 的界限 为止的表,例如输入"Range[3,8,2]",则会输出表"{3,5,7}"。输入"Table[fi,{I,min,max,step}]",就会 输出依照通项 fi 的规律, i 从 min 变到 max,以 step 为步长的表,如输入 "Table[x<sup>2</sup>,{x,2,5}]", 则输出"{4,9,16,25}", "Join"可以用于两个表的连接, "Array"可用于设置数组,例如输入 "Array[*a*,{2,3}]",我们可以得到"{{a[1,1],a[1,2],a[1,3]}, {a[2,1],a[2,2],a[2,3]}}"。

#### 3 方程求解

在这部分,我将介绍方程的求解问题,还包括偏微分方程以及方程组。

求解未知量的调用函数为"Solve[,x]", x 为要求的变量,如输入"Solve[a x==b,x]"得到 "{{x->b/a}}";对于方程组求解,输入"Solve[{3x+2y+z==39,2x+3y+z==34,x+2y+3z==26},{x,y,z}]" 得到"{{x->37/4,y->17/4,z->11/4}}"。

求解偏微分方程时,只需在前面加上"D",即可进行求解,例如"DSolve[y'[x] == y[x], y[x], x]", 我们可以得到"{{y[x] -> E^x C[1]}}"。

在多个等式中,我们还可以采用消除进行求解,例如输入"Eliminate[{x<sup>2</sup> + y<sup>2</sup> + z<sup>2</sup> == 1, x<sup>2</sup> + (y - 1)<sup>2</sup> + (z - 1)<sup>2</sup> == 1, x + y == 1}",我们可以得到"-2 x + 3 x<sup>2</sup> == 0"。除此之外,也有根解法,即使用数值求解,形式为"Roots[,]"。针对数列的递推方程,我们可以使用"RSolve[]",例如输入"RSolve[{a[n] == n + a[n - 1], a[0] == 0}, a[n], n]",我们可以得到"{{a[n] -> 1/2 n (1 + n)}}"。

在数值求解中,求根法也很常见,例如我们输入"FindRoot[ $x^5 - 5x + 1$ , {x, -1.5}]",我们就可以求出其数值解为"{x -> -1.54165}"。有时候我们无法求出准确的值,我们可以使用根的数值近似,例如我们输入"NRoots[ $x^5 - 5x + 1 == 0, x, 3$ ]",我们可以得到" $x == -1.54 \parallel x == -0.05 - 1.50 I \parallel x == -0.05 + 1.50 I \parallel x == 1.44$ "。

#### 4 平面曲线的绘制法

平面曲线绘图函数的调用格式为"Plot[f(x),{x,x1,x2},可选项]"或"Plot[f1(x),f2(x),{x,x1,x2},可选项]"。

若要画出"y=x"在x从-1到1的函数,则输入"Plot[x,{x,-1,1}]"就可以得到:

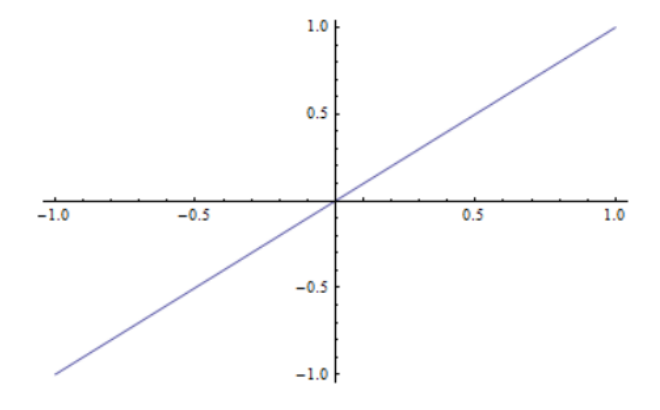

若图像显示不美观时,我们可以使用"AspectRatio→1"来调节宽高比。

若要画"tanx"和"sin3x"在x从-3到3的函数,则输入"Plot[{Tan[x],Sin[3x]},{x,-3,3}]"即可:

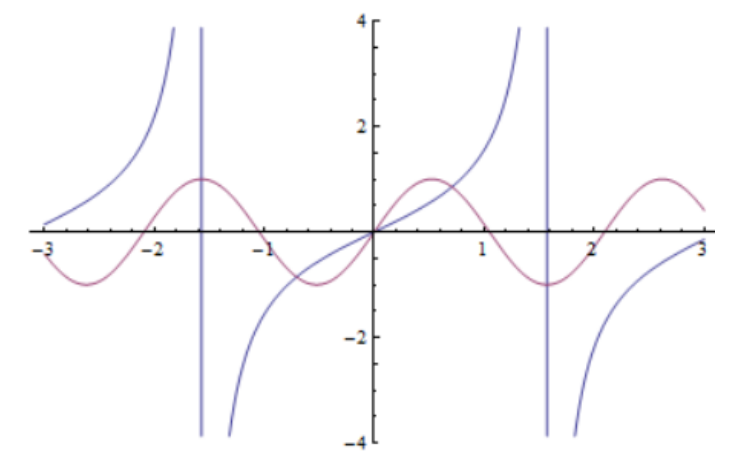

通过这个调用格式还能得到许多有意思的图形,如输入"Plot[2/(x<sup>2</sup> - 1), {x, -4, 4}, Exclusions -> x<sup>2</sup> - 1 == 0, Axes -> False, Frame -> True, FrameTicks -> None]"则会得到:

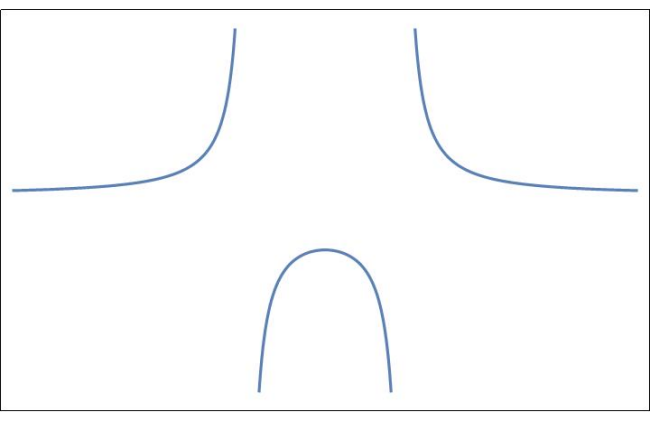

其中对"Axes -> False"是删除坐标轴, "Frame -> True"是添加边框, "FrameTicks -> None" 是除去边框刻度。

输入"Plot[((1-Abs[x]^4)Cos[60\*Pi\*x]-(1-Sqrt[Abs[x]]))(2-Abs[Sign[x-1]+Sign[x+1]]),{x,-1.5, 1.5},ColorFunction→"Rainbow"]",则会得到:

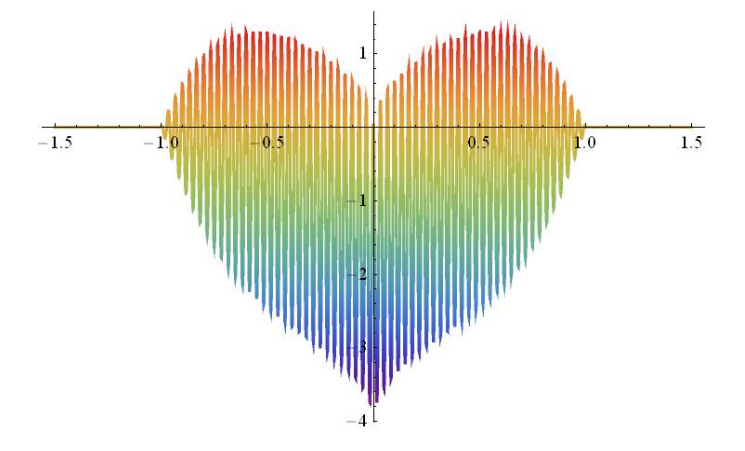

隐式绘图函数的调用格式为"ContourPlot[F[x,y]==0,{x, x1, x2},{y,y1,y2},可选项]", 输入 "ContourPlot[(x<sup>2</sup> + y<sup>2</sup>)<sup>3</sup> - 16 (x<sup>4</sup> + y<sup>4</sup>) + 4 == 0, {x, -5, 5}, {y, -5, 5}, ColorFunction -> "Rainbow", Axes -> False, Frame -> True, FrameTicks -> None]"得到:

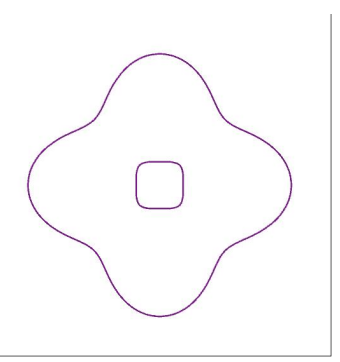

我们也可以把此拓展到三维,例如"ContourPlot3D[x + Sin[x<sup>2</sup> + y<sup>2</sup>] + z, {x, -5, 5}, {y, -5, 5}, {z, -5, 5}, ColorFunction -> "Rainbow", Axes -> False]",我们可以得到:

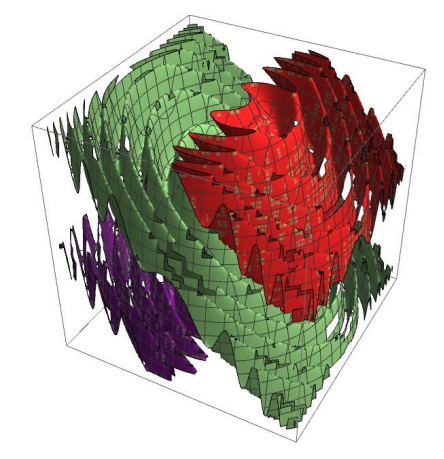

运用参数画法,我们可以画出心形,输入"ContourPlot[x<sup>2</sup>-Abs[x]y+y<sup>2</sup>+1/Abs[6x+Sin[6y]], {x,-4,4},{y,-4,4},Contours->{5,6,7,8,9},Frame->False,ContourShading->{Red,White}]",会得到一 个受伤的心状图形:

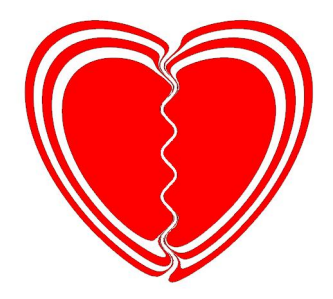

我们可以通过"RegionPlot[17 x<sup>2</sup> - 16 Abs[x] y + 17 y<sup>2</sup> + 150/Abs[5 x + Sin[5 y]] < 225, {x, -5, 5}, {y, -5, 5}, Frame -> False, PlotStyle -> Red]"得到一颗只有中间心部分的图形:

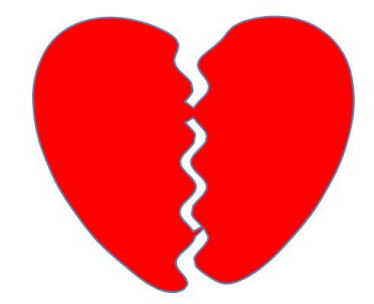

再如"RegionPlot[{(-y - x)<sup>2</sup> < (-y + x)<sup>3</sup> + 1, (-y + x)<sup>2</sup> < (-y - x)<sup>3</sup> + 1}, {x, -4, 4}, {y, -5, 1}, PlotLegends -> "Expressions"]", 我们可以得到:

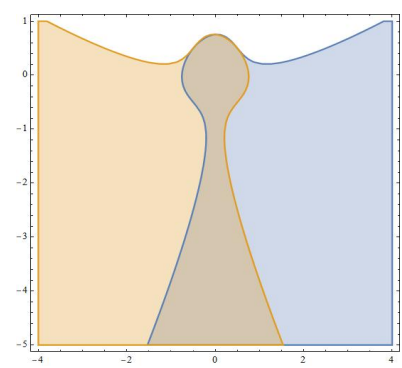

参数式绘图函数的调用格式为: "ParametricPlot[{x(t),y(t)},{t,t1,t2},可选项]", 如输入 "ParametricPlot[{3Cos[t],2Sin[t]},{t,0,2Pi}]", 就可以得到:

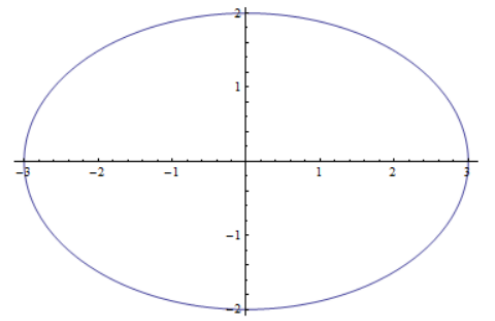

我们也可以通过设定参数来画参数图形,其形式为"ParametricPlot[]"。例如"k = 3.14; L = 0.213; x = (1 - k) Cos[k\*t] + L\*k\*Cos[(1 - k) t/k]; y = (1 - k) Sin[k\*t] - L\*k\*Sin[(1 - k) t/k]; ParametricPlot[{x, y}, {t, 0, 50 Pi}, ColorFunction -> "Rainbow"]",我们可以得到:

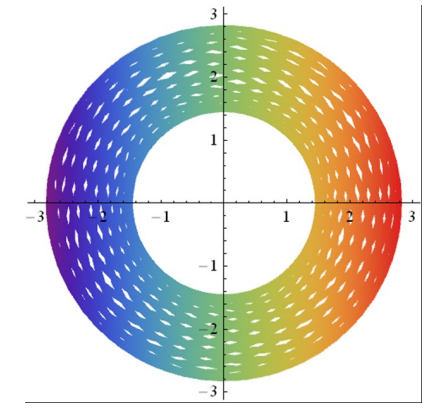

极坐标式的绘图函数调用格式为: "PolorPlot[ρ=ρ(θ),{θ,θ1,θ2},可选项]", 如输入 "PolarPlot[3x,{x,0,4Pi}]"可得到:

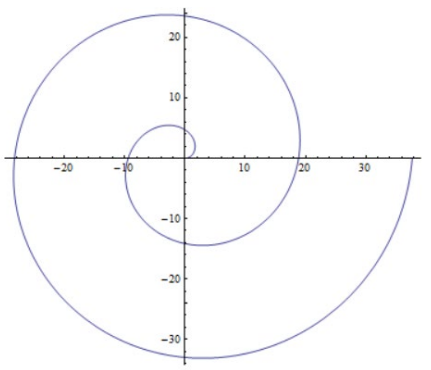

也可以画出一个漂亮的蝴蝶通过"PolarPlot[Exp[Sin[q]] - 2 Cos[4 q] + Sin[(2 q - Pi)/24]^5, {q, 0, 100 Pi}]":

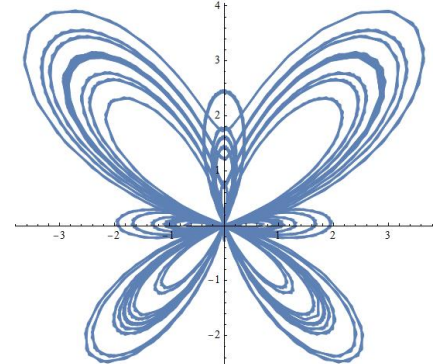

数据形式又称列表形式,或称离散点形式,绘图调用格式为:"ListPlot[{{x1,y1},{x2,y2},..., {xn,yn}},可选项]",如输入"ListPlot[Table[{Sin[3t+Pi/2],Sin[2t]},{t,0,2Pi,.01}]]"就可以得到:

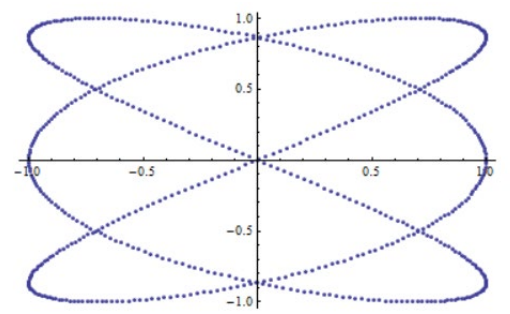

如果没有使用可选项,系统就会自动取默认值来画出图形,然而,在有些情况下这样做 难以达到预期的结果,需要对某些默认值进行必要的修改,才能得到理想的图形,在 Mathematica各种绘图函数里,设置的可选项内容很多,以下是其中一部分较常用的内容:

PlotRange表示作图的范围,可取{x1,x2},也可取{y1,y2},以及{{x1,x2}, {y1,y2}},若 取All,则表示画出函数值的全部图形;AspectRatio表示图形的高宽比,可以为AspectRatio指 定一个任何其他的数;Axes表示是否画坐标轴,以及坐标轴的中心放在上面,那个位置; PlotLabel表示在图形上方居中位置增加标记;AxesLabel表示在坐标轴上增加标记;Ticks规定 坐标轴上刻度的位置,如果用None则不了刻度;Frame表示是否画边框;GridLines表示是否加 网格线;ColorFunction表示给曲线上什么颜色;PlotStyle表示选用什么颜色、线性作图。

### 5 平面图形的重现与组合

每次图形绘制完毕之后,图形的全部信息都将被保存下来,当用户需要再次画出这些图 形时,只需调用重现函数Show即可,如果对原来的图形感到还有些不满意,例如范围不合适, 比例不合适或是坐标轴不合适时,那么只需要对可选项中第一类相应的参数值做些调整即可, 这样做可以有效地节省系统和用户的时间。

先输入"C1=Plot[Sin[x],{x,-Pi,Pi}]"得到:

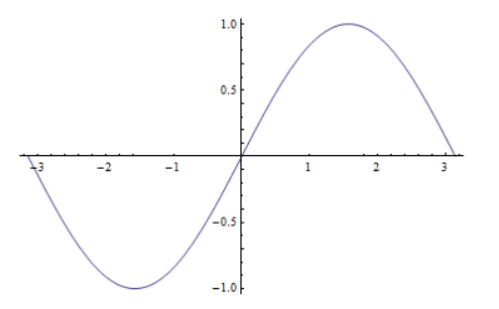

之后只要输入Show[C1]就可以重现这个图形,并且可以改变可选项来改变图形,如把输入的 改为Show[C1,PlotRange->{-1,2}]得到:

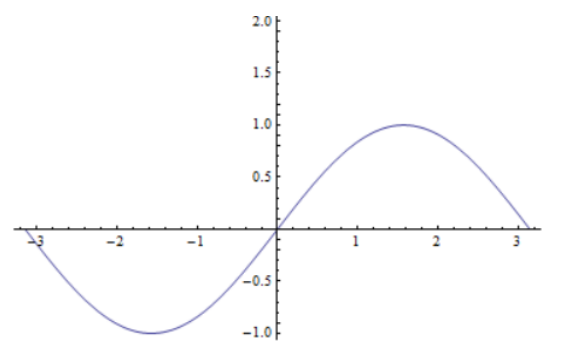

Mathematica系统中还提供了各种如绘制点、线段、圆弧等函数。例如用Grahpics可作出平面图形的表达式并显示图形。如输入"Graphics[Circle[{2,2},5],Axes->True]"就可得到:

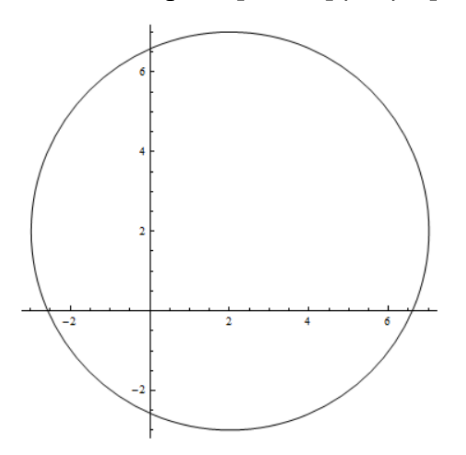

利用绘图调用格式Graphics输入 "Graphics[{Red,Polygon[{{0,0},{1,-1},{0,-2},{-1,-1}}], Disk[{1/2,-1/2},Sqrt[2]/2],Disk[{-1/2,-1/2},Sqrt[2]/2]}]"得到一个红色的心的图形:

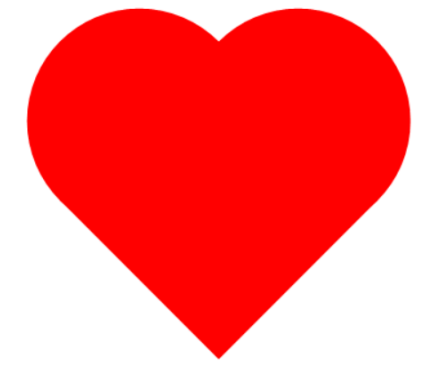

输入"Graphics[Table[{Hue[t], Disk[{0, 0}, 1, {2 Pi t, 2 Pi}]}, {t, 0, 1, .001}]]", 我们可以得到一个 色彩缤纷的光盘:

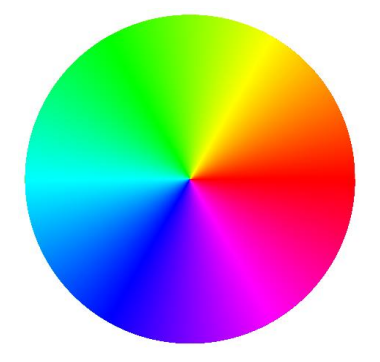

## 6 空间曲线的绘制法

参数形式空间曲线绘图函数的调用格式为"ParametricPlot3D[{x(t),y(t),z(t),{t,t1,t2},可选 项]",输入"ParametricPlot3D[{4Cos[t],4Sin[t],1.5t},{t,0,8\*Pi}]"可以绘制柱面螺旋线x=4cost, y=4sint, z=1.5t中t在0到8π上的图形:

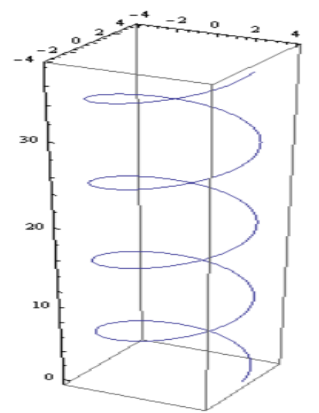

绘制数据点在三维空间中的分布情况,格式为: "ListPointPlot3D[{{x1, y1},{x2,y2},..., {xn,yn}},可选项]"。如绘制{xcosx, xsinx, 1.5x}, x从0到8π,步长为0.1取值时构成的坐标 分布图形,输入"data1=Table[{x\*Cos[x],x\*Sin[x],1.5x},{x,0,8\*Pi,0.1}],ListPointPlot3D[data1, PlotStyle->{PointSize[0.01]}]"就得到图形:

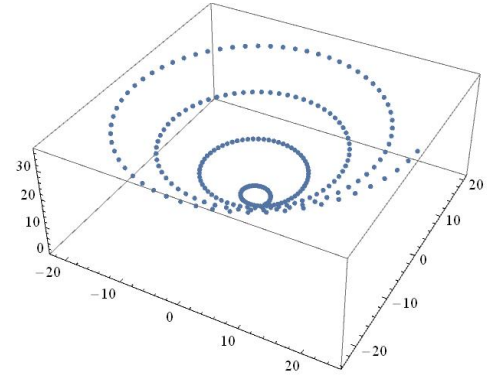

# 7 曲面的绘制法

显式曲面z=f(x, y)绘制函数的调用格式如下: "Plot3D[f(x,y),{x,x1,x2},{y,y1,y2},可选项]", 如绘制函数z=cosx-xsinx在区域x从0到2π,y从0到2π上的图形,输入"Plot3D[Cos[x]-x\*Sin[x], {x,0,2Pi},{y,0,2\*Pi}]", 就得到:

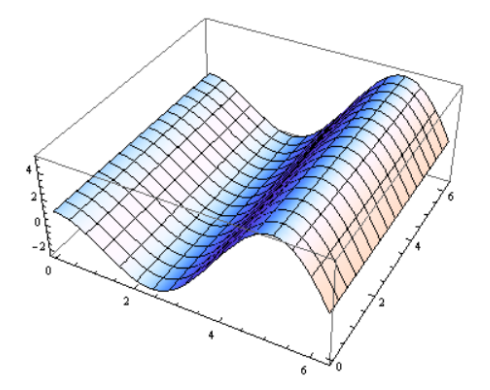

输入"ParametricPlot3D[{Log[u]Sin[v],Log[u]Cos[v],u}, {u,0,2\*Pi}, {v,0,2Pi}, Mesh->None, PlotStyle->{Opacity[0.5]}]"就得到一个酒杯:

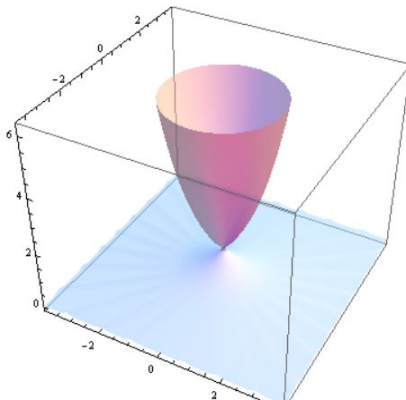

输入 "ParametricPlot3D[{(1+t/2\*Cos[u/2])\*Cos[u],(1+t/2\*Cos[u/2])\*Sin[u],t/2\*Sin[u/2]}, {u,0,2Pi},{t,-1,1}]"可以得到一个莫比乌斯环:

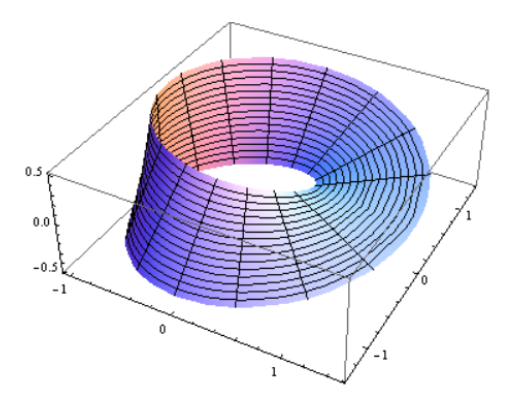

我们可以运用"RevolutionPlot3D"来绘制三维旋转曲面,例如"RevolutionPlot3D[Tan[x<sup>2</sup>], {x, -Pi, Pi}, RevolutionAxis -> {0, 0, 1}]",我们可以得到:

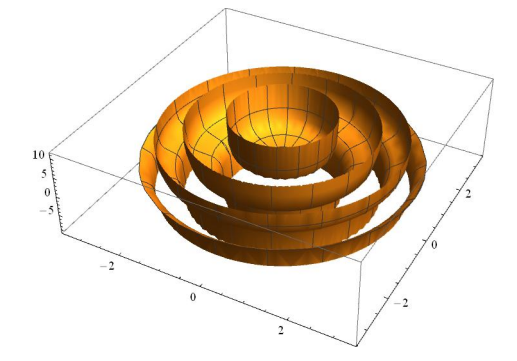

运用三维球壳面, "SphericalPlot3D[Re[Sin[q] Cos[q] Exp[2 I\*j]], {q, 0, Pi}, {j, 0, 2 Pi}, ColorFunction -> (ColorData["Rainbow"][#6] &), Mesh -> None, PlotPoints -> 25, Boxed -> False, Axes -> False]",我们可以得到:

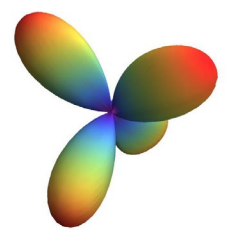

## 8 动图的绘制

我们可以用 Animate 生成动图, 例如输入"Animate[Plot3D[Cos[(x + y<sup>4</sup> + t)], {x, -1, 1}, {y, -1, 1}, PlotPoints -> 80], {t, 0, 2\*Pi}]", 我们可以得到:

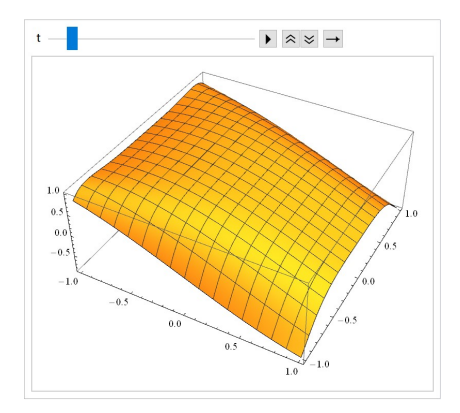

通过这种格式,例如"Manipulate[ContourPlot3D[x<sup>2</sup> + y<sup>2</sup> + a z<sup>3</sup> == 1, {x, -2, 2}, {y, -2, 2}, {z, -2, 2}, Mesh -> None], {a, -2, 2}]",我们可以得到交互式操作的动图。

#### 9 矩阵

输入"A//MatrixForm"可以生成矩阵,如输入"A={{3,2,1},{2,3,1},{1,2,3}}, A//MatrixForm" 就得到矩阵形式:

下面是矩阵运算的函数,Det[A]为求矩阵A的行列式;"Transpose[A]"为求A的转置阵; "Inverse[A]"为求A的逆矩阵;"Tr[A]"为求A的迹;"MatrixPower[A, n]"为求A的n次幂, "MatrixRank[A]"为求矩阵A的秩;"MatrixForm[A]"为将表形式的矩阵显示成与数学一致的矩 阵形式,"LinearSolve[,]"可用于求解线性方程组,"Dot[,]"对向量进行点积,"Cross[,]"是进 行叉积。

# 10 总结

Mathematical的用途有很多,在绘制数学图形中发挥着重大的作用,只要掌握了 mathematica,就能给今后学习带来很大的便利。

最后,感谢陈奎孚教授的教导与帮助!